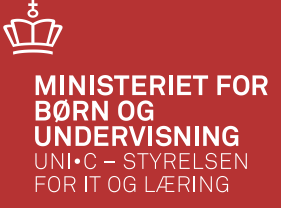

### Digitale KOT-ansøgninger

- fra modtagelse til optagelse

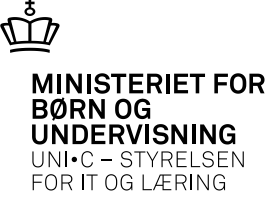

## **Overførsel til EASY**

- Når en digital ansøgning er afsluttet på <u>www.optagelse.dk</u>, hentes den automatisk over i EASY via jobbet B668 "Afhentning af KOT-ansøgere"
  - Det gælder også ansøgninger uden NemID, der er "frigivet" på www.optagelse.dk
- B668 afvikles automatisk 2 gange dagligt
- På B671 "Datamodtagelse fra Optagelse.dk" kan man overvåge afhentningsjobbene

| 👰 B | 671 Da | tamodtage  | else (KOT-ansøgere   | ) fra optage | else.dk, ove | rvågnin | g        | _ 🗆 × |
|-----|--------|------------|----------------------|--------------|--------------|---------|----------|-------|
|     | Afhe   | entningsID | Afhentningstidspunkt | DS-nummer    | Jobnr.       | Antal   | Fejlkode |       |
|     | 209    | 76         | 22.10.2012 01:16:08  | 730401       | 1281699      | 248     |          |       |
| -   | 209    | 175        | 21.10.2012 13:16:03  | 730401       | 1281694      | 248     |          |       |
|     | 209    | 74         | 21.10.2012 01:16:06  | 730401       | 1281684      | 248     |          |       |
|     | 209    | 73         | 20.10.2012 13:16:06  | 730401       | 1281678      | 248     |          |       |
|     | 209    | 72         | 20.10.2012 01:16:01  | 730401       | 1281662      | 248     |          |       |
|     | 209    | 171        | 19.10.2012 13:16:11  | 730401       | 1281640      | 248     |          |       |
|     | 209    | 70         | 19 10 2012 01-16-02  | 730/01       | 1281/17/     | 248     |          |       |

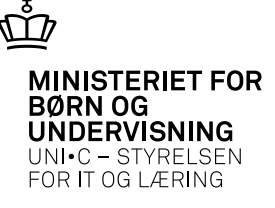

## **Modtaget i EASY**

- Ansøgningerne ses i EASY i vinduet B669 "Modtagne KOT-ansøgere".
- Nye ansøgninger har "-" i feltet "Til venteliste"

| <b>100</b> B66 | 9 Modtagne I        | KOT-a | ansøgere         | e   |                |                   |                     |                         |              |               |                  |         |       |                |           |
|----------------|---------------------|-------|------------------|-----|----------------|-------------------|---------------------|-------------------------|--------------|---------------|------------------|---------|-------|----------------|-----------|
|                | Optag.dk<br>CPR-nr. | Sign  | Easy-A<br>CPR-nr |     | KOT<br>CPR-nr  | Til<br>venteliste | Ønsket opt.<br>dato | Findes på<br>venteliste | Efternavn    | Fornavn       | Optag-<br>område | Kvote 1 | Nefon | Antal<br>bilag | Status    |
|                | 004000 4050         | J     |                  |     |                | М                 | 01.09.2013          | N                       | Holm         | Kim           | 84410            | 2       |       | 3              | NYE BILAG |
|                |                     | J     |                  | ii  |                | M                 | 81.09.2013          | N                       | Larsen       | Dan Boholdt   | 84410            | 2       |       | 6              | NYE BILAG |
| 12             |                     | J     |                  | Det | ailoplysninger |                   | 01.09.2013          | N                       | Jensen       | Lasse Michael | 84410            | 2       | 8     | 2              | NYE BILAG |
|                |                     | J     |                  | Ans | øgerens filark | iv                | 01.09.2013          | N                       | Knakkergaard | Martin Isak   | 84410            | 2       | 4     | 2              | NYE BILAG |
|                |                     | J     |                  | 7 I |                | •                 | 01.09.2013          | N                       | Sørensen     | Maj Johnsen   | 84410            | 2       |       | 0              | AFHENTET  |
|                |                     | J     |                  |     |                | J                 | 01.09.2013          | J                       | Plauborg     | Michael       | 84410            | 2       |       | 7              | NYE BILAG |
|                |                     | Ν     |                  | ÷.  |                | J                 | 01.09.2013          | J                       | Madsen       | Sigrun        | 84410            | 2       |       | 0              | AFHENTET  |
|                |                     | J     |                  |     |                | •                 | 01.09.2013          | N                       | Engmark      | Thomas Melin  | 84410            | 2       | . )   | 0              | AFHENTET  |
|                |                     | Ν     |                  |     |                | •                 | 01.09.2013          | N                       | Hansen       | Mads Trier    | 84410            | 2       | 1     | 0              | AFHENTET  |
| -              |                     | J     |                  | 1 3 |                | м                 | 01.09.2013          | N                       | Nielsen      | Helle Jytte   | 84410            | 2       | 8     | 3              | NYE BILAG |
|                |                     |       |                  |     |                |                   |                     |                         |              |               |                  |         |       |                |           |

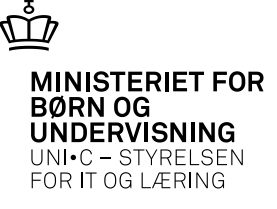

## Detailoplysninger

#### • I "Detailoplysninger" kan følgende ses på den enkelte ansøger

| Person            |                                 | Elev                            |                             | Venteliste             |
|-------------------|---------------------------------|---------------------------------|-----------------------------|------------------------|
| CPR-nr.           |                                 | Optagelsesområde                | 74215                       | Findes på venteliste N |
| Fornavn           | David                           | Prioritet                       |                             | Optages N              |
| Efternavn         | Ndimwako-Mayasi                 | Stand by                        | N                           | Comparing a methoday   |
| Gade              | Guldblommevej 006 03 mł         | Start vinter                    | N                           | uymnasai suppering     |
| Sted              | Ukendt                          | Bevis Eksam. DB                 | U                           | Erigang                |
| Postdistrikt      | Viborg                          | Eksamensår                      | 2011                        | Ex timeidt             |
| Postra.           | 8800                            | Eksamenstype                    | Højere handelseksamen (hhx) |                        |
| Landekode         | DK                              | Eksamensresultat                | 4                           |                        |
| Hemmelig adr.     | N                               | Justeret Eksamensresultat       | 4,3                         |                        |
| Statsborgerskab   | DK Danmark                      | Tilsagn                         | N                           |                        |
| AR CO             | David Ndimwako-Mayasi           | Erhvervsuddannelse              |                             |                        |
| Land              | Danmark                         | Andet adgangsgrundlag           |                             |                        |
| Alt. gade         | Guidblommevej 006 03 ml         | Udenlandsk eksamen              |                             |                        |
| Alt. sted         | 1                               | Udenlandsk eksamensår           |                             |                        |
| Alt. postnr       | 8800                            | Søg om disp.                    |                             |                        |
| Alt. postdistrikt | Viborg                          | Har tidligere særlig tilladelse |                             |                        |
| Alt. landekode    |                                 | Dispensation journalm.          |                             |                        |
| Alt. land         | Danmark.                        | Dispensation dato               |                             |                        |
| Telefon           |                                 | Dispensations type              |                             |                        |
| Mobiltelefon      |                                 | Bonus for tidlig studiestart    | Ú.                          |                        |
| E-mail            | a factor of the strength of the | Uafsluttede videregående udd.   | 0                           |                        |
| Signaturdato      | 01.06.2012                      | Har kandidateksamen             | N                           |                        |

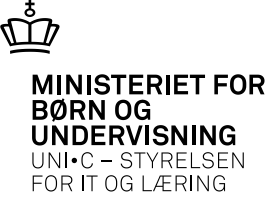

### **Ansøgeres filarkiv**

• I "Ansøgers filarkiv" kan ansøgningen og evt. bilag ses i xml- og pdf-format, og åbnes via knappen "2. Åben fil" hvorfra den kan udskrives

| lune                                    | VOT 100 74215           |               |             |             |                                                                                                    |                      |                |                                                                                                    |                  | 3 30 7                    |
|-----------------------------------------|-------------------------|---------------|-------------|-------------|----------------------------------------------------------------------------------------------------|----------------------|----------------|----------------------------------------------------------------------------------------------------|------------------|---------------------------|
| ,,,,,,,,,,,,,,,,,,,,,,,,,,,,,,,,,,,,,,, | 14213                   |               |             |             | KOT                                                                                                    | -                    |                |                                                                                                    | Ansogr           | ungsskema                 |
|                                         | Dato for upload Filnavn |               | Uploadet af | Beskrivelse | Labor of Long of                                                                                                    | in our date<br>propt |                |                                                                                                    |                  |                           |
|                                         | 01.06.2012              | -39738947.xml | ESASII      |             |                                                                                                    | (and                 | 10 10 Mar      |                                                                                                    | -                |                           |
|                                         |                         |               |             |             |                                                                                                    |                      | de Merei       |                                                                                                    | 31.5             | ii)                       |
|                                         | 01.06.2012              | -39738947.pdf | ESASII      |             |                                                                                                    | Feature              |                | ď                                                                                                    | -                |                           |
|                                         |                         |               |             |             |                                                                                                    | 1                    |                | -                                                                                                    | an press         | 0                         |
|                                         |                         |               |             |             | <br>Technye Sek                                                                                                    |                      |                |                                                                                                    |                  | Piece second              |
|                                         |                         |               |             |             | X-                                                                                                    | De                   | DE             |                                                                                                    | Same di          | 0.8                       |
|                                         |                         |               |             |             | <br>1453                                                                                                    | (dates (date)        |                | R.A. Donas, Tal                                                                                                    | Ling Brokers     | 6                         |
|                                         |                         |               |             |             | <br>Contraction of the local                                                                                                    |                      | and in case of |                                                                                                    |                  | 8                         |
|                                         |                         |               |             |             | - Tomas - Contraction - Contraction - Contractio - Contraction - Contraction - Contraction - Contraction - Contrac | Destasta             |                | Date:                                                                                                    |                  |                           |
|                                         |                         |               |             |             | <br>Characteries                                                                                                    |                      |                | Concession of                                                                                                    | 1011 N           | a street later I ad later |
|                                         |                         |               |             |             | -                                                                                                    |                      | -              | 1000                                                                                                    |                  |                           |
|                                         |                         |               |             |             | The second                                                                                                    | Parameter .          | -              | () interest                                                                                                    | ALL PROPERTY AND | -                         |
|                                         |                         |               |             |             | <br>Name and                                                                                                    | National States      |                | - 100                                                                                                    | 74215            | Summer Street             |
|                                         |                         |               |             |             | Contraction of the local distance of the local distance of the loc | -                    | -              | 1                                                                                                    | A SHOW           |                           |
| =                                       |                         |               |             |             | <br>and the second day                                                                                                    | Surgery and          | -              | . 1                                                                                                    |                  |                           |
|                                         |                         |               |             |             | Distant in                                                                                                    | 4.14                 | -              | 4                                                                                                    |                  |                           |
|                                         |                         |               |             |             | Distant                                                                                                    |                      | -              | 1.1                                                                                                    |                  |                           |
|                                         |                         |               |             |             | <br>(Decement)                                                                                                    | -                    | - 10           |                                                                                                    |                  |                           |
|                                         |                         |               |             |             | Diterente                                                                                                    | -                    |                |                                                                                                    |                  |                           |
|                                         |                         |               |             |             | <br>Class and                                                                                                    |                      | 10             | THE OWNER OF THE OWNER OF THE OWNER OWNER OF THE OWNER OWNER OWNER OWNER OWNER OWNER OWNER OWNER OWNER OWNER OWNER OWNER OWNER OWNER OWNER OWNER OWNER OWNER OWNER OWNER OWNER OWNER OWNER OWNER OWNER OWNER OWNER OWNER OWNER OWNER OWNER OWNER OWNER OWNER OWNER OWNER OWNER OWNER OWNER OWNER OWNE OWNER OWNER OWNER OWNER OWNER OWNER OWNER OWNER OWNER OWNER OWNER OWNER OWNER OWNER OWNER OWNER OWNER OWNER OWNER OWNER OWNE |                  |                           |
|                                         |                         |               |             |             | <br>Contraction of the second                                                                                                    | al officer and some  | -              | Designation.                                                                                                    | -                | A 100 100 100 100 100     |
|                                         |                         |               |             |             | An alter and a second                                                                                                    |                      | P              | Average a                                                                                                    |                  | - market                  |
|                                         |                         |               |             |             | <br>D annat                                                                                                    | -                    |                | 200                                                                                                    |                  |                           |
| -                                       |                         |               |             |             | and the location                                                                                                    | and a star of the    |                | (ORPL)                                                                                                    | L. 182,760       | 0.500                     |

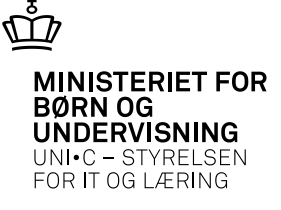

### **Overførsel til ventelisten**

| 😨 B 6 | 69 Modtagne         | e KOT- | ansøgere         |               |                   |                     |                      |              |               |                        |         |                |           |
|-------|---------------------|--------|------------------|---------------|-------------------|---------------------|----------------------|--------------|---------------|------------------------|---------|----------------|-----------|
|       | Optag.dk<br>CPR-nr. | Sign   | Easy-A<br>CPR-nr | KOT<br>CPR-rr | Til<br>venteliste | Ønsket opt.<br>dato | Findes på venteliste | Efternavn    | Fornavn       | Optag-<br>område Kvote | Telefon | Antal<br>bilag | Status    |
| 1     |                     | J      |                  | 3             | M                 | 01.09.2013          | N                    | Holm         | Kim           | 84410 2                |         | 3              | NYE BILAG |
|       |                     | J      | i                | 1             | M                 | 01.09.2013          | N                    | Larsen       | Dan Boholdt   | 84410 2                |         | 6              | NYE BILAG |
| 1     |                     | J      | i                | 1             | M                 | 01.09.2013          | N                    | Jensen       | Lasse Michael | 84410 2                | L       | 2              | NYE BILAG |
| 1     |                     | J      | j j              | 1             | M                 | 01.09.2013          | N                    | Knakkergaard | Martin Isak   | 84410 2                | 1       | 2              | NYE BILAG |
| Ĩ     |                     | J      |                  | 1             |                   | 01.09.2013          | N                    | Sørensen     | Maj Johnsen   | 84410 2                | [       | 0              | AFHENTET  |

- For at overføre ansøgninger til A594 "Venteliste for fuldtidsuddannelse" sættes "J" i feltet "Til venteliste"
- B670 "Overførsel af KOT-ansøgere fra optagelse.dk til venteliste" startes når der trykkes gem, og ansøgningerne findes på A594 når jobbet er færdig
- Ansøgninger der modtager nye bilag får status "M" i feltet "Til venteliste" (selvom der står "N" i "Findes på venteliste" er de dog stadig på A594)

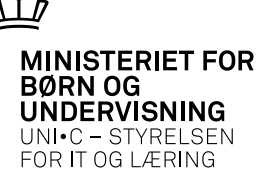

### Tjek af B670

| 1   | 01 JODC+ | nive printing                      | den e      |                                                                                                    | 533.77          |        |       |                        |                      |                                 |          |
|-----|----------|------------------------------------|------------|----------------------------------------------------------------------------------------------------|-----------------|--------|-------|------------------------|----------------------|---------------------------------|----------|
|     | Modul    | Navn                               | Bestilt of | Job nr.                                                                                                    | Status I        | lestik |       | Tidligste<br>afvikäng  | Start                | Slut                            |          |
| -   | 8670     | Overførsel af KOT-ansøgere fra opt | LDA        | 1314593                                                                                                    | Advarsel        | 16.03  | 20131 | 7:56 16.03.2013 17     | 56 16.03.2013 17.56  | 5 16.03.2013 17:58              |          |
|     | 8670     | Overførsel af KOT-ansøgere fra opt | LDA        | 1314591                                                                                                    | Advarsel        | 16.03  | 20131 | 4:11 16.03.2013 14     | 11 16.03.2013 14:11  | 1 16.03.2013 14:13              |          |
|     | B670     | Overlassel at KOT-ansagere tra opt | LDA        | Gentle                                                                                                    | e Loolinier     |        |       |                        |                      | 10.00.000.000                   |          |
| 111 | 8670     | Overførsel af KOT-ansøgere fra opt | LDA        | and a state of the state of the | e Loginner      | 1.57   |       |                        |                      |                                 |          |
|     | 8670     | Overførsel af KOT-ansøgere fra opt | TN         | Tid                                                                                                    |                 | Tri    | TypeT | ekst                   |                      |                                 |          |
|     | B670     | Overførsel af KOT-ansøgere fra opt | TN         | <u>^ 16</u>                                                                                                    | 03.2013 14.01:1 | 6 1    | A C   | let lykkedes ikke at a | thente KOT-gruppen f | or KOT-onvåde: 74680. Se CPR-   | en 2     |
|     | B670     | Overførsel af KOT-ansøgere fra opt | GHS        | 16.1                                                                                                    | 03.2013 14:01:1 | 6 1    | AL    | iet lykkedes ikke at a | Ihente KUT-gruppen f | or KUT-onvåde: 74660. Se CPR+   | 16.3     |
|     | B670     | Overførsel af KOT-ansøgere fra opt | GHS        | 16.0                                                                                                    | 03 2013 14:01:1 | 7 1    | AF    | ostnummeret 22926 i    | kke fundet. Se CPR-n | 4                               |          |
|     | 8670     | Overfærel af KOT-ansagere tra opt  | GHS        | 16.0                                                                                                    | 03.2013 14:01:1 | 7 1    | AE    | LS-WA010: Opslag u     | dha værdierne i græn | cefladetabellen fejlede ORA-014 | 03: inge |
|     | 8670     | Overferrel al KOT-accepter ha col  | GHS        | 16.0                                                                                                    | 03.2013 14:01:1 | 7 1    | A D   | let lykkedes ikke at a | thente KOT-gruppen f | or KOT-område: 86160. Se CPR+   | nt       |
|     | 8670     | Overfassel af KOT-ansagere fra opt | GHS        | 16.                                                                                                    | 03.2013 14:01:1 | 7 1    | A D   | let lykkedes ikke at a | thente KOT-gruppen f | or KOT-område: 74660. Se CPR-   | nt       |

- B670 kan ende i Advarsel og det skyldes oftest 3 problemer
  - KOT-gruppe 10 og 20 findes ikke på A912
  - Postnummer findes ikke på A630
  - Landekode findes ikke på A628

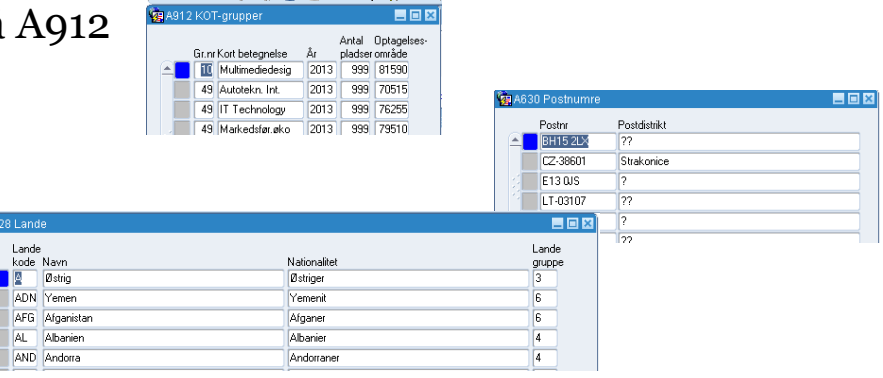

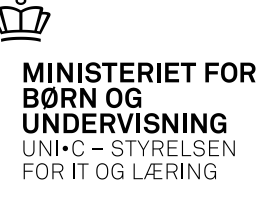

### Ventelisten

#### • Behandling af ansøgningerne foretages på A594

• (der henvises til den administrative KOT-vejledning)

| <b>9</b> 869 | 4 Vent                                                                                                    | terinster på fund                                                                                                    | Sdeuddannei                                                                                                    | 50         |      |                    |                           |       |              |                      |                  |                    |            |                      |         |              |               |                  |                   |               |              |                              |                     |            |       |     |
|--------------|----------------------------------------------------------------------------------------------------|----------------------------------------------------------------------------------------------------|----------------------------------------------------------------------------------------------------|------------|------|--------------------|---------------------------|-------|--------------|----------------------|------------------|--------------------|------------|----------------------|---------|--------------|---------------|------------------|-------------------|---------------|--------------|------------------------------|---------------------|------------|-------|-----|
| K.01<br>742  | oplag<br>5                                                                                                    | Workblicke gå fjørere     Sotering     Sotering     < |                                                                                                    |            |      |                    |                           |       |              |                      |                  |                    |            |                      |         |              |               |                  |                   |               |              |                              |                     |            |       |     |
| Furl         | tionale                                                                                                    | Nipper                                                                                                    |                                                                                                    |            |      |                    |                           |       |              |                      |                  | 1.01               | grape      |                      |         |              |               |                  | De                | paste         |              |                              |                     |            |       |     |
| 103          | MA Verteinbarde 15 Additional Supervised     Statemage     Statemage                                                                                                    |                                                                                                    |                                                                                                    |            |      |                    |                           |       |              |                      |                  |                    |            |                      |         |              |               |                  |                   |               |              |                              |                     |            |       |     |
| Perco        | ner på                                                                                                    | denne ventelis                                                                                                    | e l                                                                                                    |            |      |                    |                           |       |              |                      |                  |                    | -          | 1940                 |         |              |               |                  |                   |               |              | No. Alton to second          |                     |            |       |     |
| 1            | Mark                                                                                                    | PRI-re                                                                                                    | Forterin                                                                                                    | Etternavin | Kode | Prio 8<br>initet g | 0T-Broket opt<br>pp. dato | Point | Cvo-<br>ient | Justeret<br>kvotient | KOT-<br>kvotient | Elev St<br>eks. By | and<br>Afr | Anoo<br>neldt neijta | k optav | ie<br>; Tito | 2.<br>gn turk | Vinte<br>de opta | erEks-<br>gamenda | r Skoleforløb | Elev-<br>ald | Adgangsgivende<br>uddannelse | Institution         | Bemankring | Nor B | 2   |
| -            | N                                                                                                    | 9                                                                                                    | Ekaterna                                                                                                    | Yamanova   | DK.  | 5                  | 01.02.201                 | 4     |              | 1999                 | 10 3             | NJ                 | N          | N                    | N       | N.           | N             | N                | 2006              |               |              | 12120-121                    |                     |            |       | 1   |
|              | Number of a consistence of a consistence of a consistencon of a consistence of a consistence of a consistence of a cons |                                                                                                    |                                                                                                    |            |      |                    |                           |       |              |                      |                  |                    |            |                      |         |              |               |                  |                   |               |              |                              |                     |            |       |     |
| 1.2          | N                                                                                                    | 0                                                                                                    | Majbrit Dah                                                                                                    | Ovictencen | DK.  | 1                  | 01.09.201                 | 3     | 4,4          | 4.4                  | 4,4              | N N                | N          | N                    | N       | N            | N             | N                | 2011              |               |              | Shudentereksamen             | Viborg Katedralskok |            |       | N   |
| 10           | N                                                                                                    | 0                                                                                                    | Michael Gur                                                                                                    | Nielsen    | DK.  | 4                  | 01.09.201                 | 3     | 6,8          | 6.B                  | 6.8              | N N                | N          | N                    | N       | N            | N             | N                | 1991              |               |              | Studentereitsatien           |                     |            | 7     | N   |
| 11           | N                                                                                                    | 1                                                                                                    | Seren Drest                                                                                                    | Pedetten   | DK   |                    | 01.02.201                 | 4     | 5,8          | 5.8                  | 5,9              | N N                | N          | N                    | N       | N.           | N             | N                | 1992              |               |              | Studentereksamen             |                     |            | 1     | N   |
| 18           | N                                                                                                    | 1                                                                                                    | Toke                                                                                                    | Benditrup  | DK.  | 2                  | 01.09.201                 | 3     | 2,8          | 2.8                  | 2.8              | N N                | N          | N                    | N       | N            | N             | N                | 2009              |               |              | Studentereiksamen            | Faviskov gymnasiu   |            | - i   | N   |
| -1           | N                                                                                                    | 2                                                                                                    | Kathene                                                                                                    | Haugaad    | DK.  | 3                  | 01.09.201                 | 3     | 2,2          | 2.2                  | 2.2              | N N                | N          | N                    | N       | N            | N             | N                | 2011              |               |              | Studenterek samen            | Nykabing Katedrals  |            |       | A I |
|              | N                                                                                                    | 0                                                                                                    | Lone                                                                                                    | Hansen     | DK.  |                    | 01 02 201                 | 4     | -            |                      |                  | N J                | N          | N                    | N       | N            | N             | N                | -                 |               |              |                              |                     |            |       | N I |
|              | N                                                                                                    | 0                                                                                                    | Sabina                                                                                                    | Mathiesen  | DW.  | 2                  | 01.09.201                 | 3     | 4,5          | 4.6                  | 4.6              | N N                | N          | N                    | N.      | N.           | N             | N                | 2011              |               |              | Højere handelseksa           | Viden Dags          |            | 1     | Ň   |
|              | N                                                                                                    | 1                                                                                                    | Rikke Muko                                                                                                    | Jensen     | DK.  | 11                 | 01.09.201                 | 3     | 3.8          | 3.8                  | 3.8              | N N                | N          | N                    | N       | N            | N             | N                | 2012              |               |              | Hajere handelsekse           | Handeluskolen Silka |            |       | N.  |
|              | N                                                                                                    | 1                                                                                                    | Rasmus                                                                                                    | Veri       | DK.  | 1                  | 01.09.201                 | 0     | -            |                      |                  | N N                | N          | N                    | N       | N            | N             | N                | 2013              |               |              | Haiere forberedelse          |                     | -          |       | N I |
|              | N                                                                                                    | 2                                                                                                    | Sotema Sotema   1 Teinskingstägtalt 2 Kvoliert   9 Overlar optagere 7 Overlar makanede   9 Overlar optagere 7 Overlar makanedee   9 Ove |            |      |                    |                           |       |              |                      |                  |                    |            |                      |         |              |               |                  |                   |               |              |                              |                     |            |       |     |
|              | N                                                                                                    | 1                                                                                                    | Rikke Boar                                                                                                    | Hemilsen   | DK.  | 1                  | 01 09 201                 | 0     | -            |                      |                  | N N                | N          | N                    | N       | N            | N             | N                | 2013              |               | Î            | Højere handelsekar           |                     |            |       | Ā   |

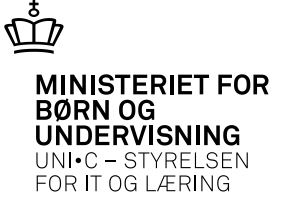

## **Indberetninger til KOT**

• EASY kan lave filer til indberetning til KOT, og disse skal uploades på www.kot.dk i den "fødte" form

| KOT's indberetning                                | Job i EASY |
|---------------------------------------------------|------------|
| Indberetning af direkte optagne (K16)             | R041       |
| Indberetning af ansøgere (K17)                    | R042       |
| Indberetning af afmeldte ansøgere (K18)           | R043       |
| Indberetning af 2. runde optagne (K19)            | R044       |
| Indberetning af ansøgere til vinteroptag (K2O)    | R045       |
| Indberetning af ansøgere der har takket nej (K21) | R046       |

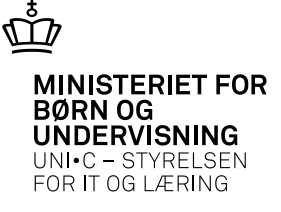

## Optagelsesstatus

• Efter indberetning til KOT (15/7) og midtvejstilbagemelding behandler KOT alle ansøgere, og når svaret udsendes til skolerne, sendes også et elektronisk svar, der indlæses i EASY. Svaret ses i feltet "KOT-svar"

| AG94 Venteliste på fuldtidsuddarmelse |                                       |                                                                                   |                                                                 |                                                     |
|---------------------------------------|---------------------------------------|-----------------------------------------------------------------------------------|-----------------------------------------------------------------|-----------------------------------------------------|
| K01-optageluesom/åde                  | Sofering                              |                                                                                   | Skoletorlab                                                     |                                                     |
| 74215 3272 2 Financekonom             | 1 Tilneldrigstidspitt 2 Kvotient      | 3 Point 4 CPR-re.                                                                 | Skoleforløb                                                     | 10 Opdates                                          |
| Funktionsknapper                      |                                       | KOT guppe                                                                         | Devaldeling                                                     |                                                     |
| § Siet annullerede § Overlær optagne  | 7 Overlar markerede                   | K01 gip. 9 Opdater                                                                | Elevaldeling                                                    | ]1 Opdater                                          |
| Personer på denne venteliste          |                                       |                                                                                   |                                                                 |                                                     |
| Mark CPR-nz. Fornavin Etternavin      | Kodestet gp. dato Point tient kvotier | t KUT- Elevistand AnogerDirekte<br>t kvotient eks. By Admeldtnettak optag Titsagn | 2. VinterEks- Ellev- A<br>unde optag amenoliirSkoleforløb ald u | idgangsgivende institution Bemærkning svar Beh. tic |
| N Ekaterna Yamanovi                   | DK 5 01.02.2014                       | NJNNNN                                                                            | N N 2006                                                        |                                                     |
| N i Louise Judi Kristensen            | DK 4 01.02.2014                       | N J N N N N                                                                       | N N 2013                                                        | Højere forberedelse VUCI/H Nordylland 1 0           |
| S MARKED BUILDING                     |                                       | a second and have been been been been                                             |                                                                 |                                                     |

• KOT-svaret kan have følgende værdier, og kan bruges som afgrænsning på flettefilen B594, der f.eks. kan bruges til optagelsesbreve.

| Kode      | Tekst        | Optaget |            |
|-----------|--------------|---------|------------|
| 01-09     | Optaget      | J       |            |
| 10        | Ikke optaget | Ν       |            |
| <br>11-12 | Clearet      | Blank   |            |
| 20-29     | Annulleret   | Blank   | 02-04-2013 |

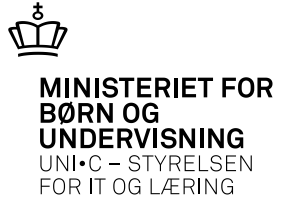

## Klar til SU og studiestart

• Placering på skoleforløb, oprettelse af elev på fuldtidsuddannelse og tilknytning til elevafdeling i én arbejdsgang

| <b>9</b> 4594 | Vent            | etiste på fulk           | tidsuddanne   | 150        |              |              |              |          |                |           |          |                  |                |             |          |                     |            |             |       |                  |                     |                          |              |                              |                     |            |      |       |               |
|---------------|-----------------|--------------------------|---------------|------------|--------------|--------------|--------------|----------|----------------|-----------|----------|------------------|----------------|-------------|----------|---------------------|------------|-------------|-------|------------------|---------------------|--------------------------|--------------|------------------------------|---------------------|------------|------|-------|---------------|
| K.01-         | sping<br>5      | streconvilde             | Friend        | konom      | Sofer<br>118 | ng<br>neldny | polidiçikit. |          | 2 K.volie      | int       | 1 (      | 3 Point          |                | 1 0         | 4        | CPR-re.             |            |             |       |                  | Sk<br>Si            | oleforløb<br>koleforløb  |              | 10 Opc                       | Sales               |            |      |       |               |
| Funkt         | iondo<br>Slet a | nouferede                | § Overla      | optagne    | 20v          | eler m       | skerede      |          | () Rpd ve      | enteliste |          |                  | 80<br>80       | of ge       | ape<br>h | -1                  | 1          | ) Opdø      | let i |                  | E le                | rvaldeling<br>rvaldeling |              | J1 Opt                       | Sater               |            |      |       |               |
| Person        | er på<br>Mark   | denne venteli:<br>CPR-rx | fe<br>Fortein | Eteman     | Kode         | Prio II      | 0T-Brd       | ket opt. | KA<br>Point te | vo-J      | lucteret | KÖT-<br>kvotient | Elev<br>eks. 1 | Stand<br>By | Alme     | Anoo;<br>kit neitak | per Direkt | ie<br>Titue | 2.    | Vint<br>de optit | er Eks-<br>ig ameno | ir Skoleforløb           | Elev-<br>ald | Adgangsgivende<br>uddannelse | Institution         | Bemærkning | KOT  | Beh.I | Ti fa         |
| -             | N               | 0                        | Ekalenna      | Yamanova   | DK.          | 5            | 01.0         | 02.2014  |                |           | 1000     | 1                | N              | J           | N        | N                   | N          | N.          | N     | N                | 2006                | N.Z.                     |              |                              | 1.1.1.1.1.1         | CONTROL OF | 1000 | N     | 8             |
|               | N               | 1                        | Louise Juul   | Kristensen | DK.          | 4            | 01.0         | 02.2014  |                |           |          |                  | N              | 3           | N        | N                   | N          | N           | N     | N                | 2013                |                          |              | Hajere forberedelse          | VUCIN Nordyland     | 1          |      | N     | 9             |
| 1.12          | N               | 0                        | Mabelt Dah    | Dristencen | DK.          | 1            | 01.0         | 09.2013  |                | 4,4       | 4,4      | 4,4              | N              | N           | N        | N                   | N          | N           | N     | 24               | 2011                |                          |              | Shadentereksamen             | Viborg Katedralskok |            |      | N     | 3             |
| 12            | N               | 0                        | Michael Gur   | Nielsen    | DK.          | 4            | 01.0         | 09.2013  |                | 6,8       | 6.B      | 6,8              | N              | N           | N        | N                   | N          | N           | N     | N                | 1991                |                          |              | Studentereksatien            |                     | 1          |      | N     | 8             |
| 1             | N               | 3                        | Seren Drist   | Pedetten   | DK           |              | 01.0         | 02.2014  |                | 5,8       | 5.8      | 5.8              | N              | N           | N        | N                   | N          | N.          | N     | N                | 1992                |                          |              | Studentereksamen             |                     |            |      | N     | ä             |
|               | N               | 1                        | Toke          | Benditrup  | DK           | 2            | 01.0         | 09,2013  |                | 2,8       | 2.8      | 2.8              | N              | N           | N        | N                   | N          | N           | N     | N                | 2009                |                          | 1            | Studentereiksamen            | Faviskov gymnaska   | ř.         |      | N     | ä             |
| -10           | N               | 2                        | Katere        | Haugsad    | DK.          | 3            | 01.0         | 09.2013  |                | 2.2       | 22       | 2.2              | N              | N           | N        | N                   | N          | N.          | N     | N                | 2011                |                          | 1-           | Studentereksamen             | Nykabing Katedrals  |            | 100  | N     | ä             |
|               | N               | 0                        | Lone          | Hansen     | DK.          | 1            | 01.0         | 02.2014  |                | -         |          |                  | N              | 5           | N        | N                   | N          | N           | N     | N                | ( and the second    |                          | -            |                              |                     |            | 100  | N     | ž             |
| 122           | N               | 0                        | Sabina        | Matheon    | DK.          | 2            | 01.0         | 09.2013  | 1-1-           | 4.5       | 4.6      | 4.6              | N              | N           | N        | N                   | N          | N.          | N     | N                | 2011                | 1                        | 1            | Højere handelseksa           | Viden Daus          |            | 100  | N     | íż            |
| 福             | N               | 1                        | Rikke Muso    | Jensen     | DK.          |              | 01.          | 09.2013  | 1-1-           | 3.8       | 3.8      | 3.8              | N              | N           | N        | N                   | N          | N           | N     | N                | 2012                |                          |              | Haiere handelsekse           | Handelsskolen Sike  |            | 1    | N     | íż            |
|               | N               | 1                        | Rasmus        | Veri       | DK.          | 1            | (01)         | 09.2013  |                | -         |          |                  | N              | N           | N        | N                   | N          | N           | N     | N                | 2013                |                          | 1-           | Haiere forberedelse          |                     | -          | 100  | N     | į,            |
| 100           | N               | 12                       | Dan Moon      | Kattler    | DK.          | 12           | 01 1         | 09 2013  | T              | 75        | 7.5      | 75               | N              | N           | N        | N                   | N          | N           | N     | N                | 1998                |                          | 1            | Haiere forberedelse          | 1                   |            | 100  | N     | 0             |
| •             | N               | 1                        | Rikke Boar    | Henriksen  | DK.          | 1            | 01.0         | 09.2013  |                |           |          |                  | N              | N           | N        | N                   | N          | N           | N     | N                | 2013                |                          | î            | Højere handelsekse           |                     |            |      | N     | in the second |

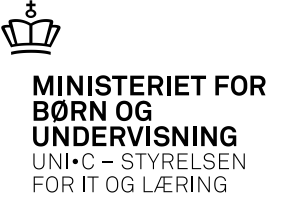

## **Udenlandske ansøgere**

• Inden ansøgere med fiktivt cpr.nr. (med bogstaver i) overføres til ventelisten, tilføjes EASY-cpr.nr. og KOT-cpr.nr på B669

| 🤖 B6(                           | 69 Modtagne         | KOT-a      | ansøgere         |                  |                   |                     |                       |                                                                                                    |                                                                                  |                                    | -                                         |          |               |
|---------------------------------|---------------------|------------|------------------|------------------|-------------------|---------------------|-----------------------|----------------------------------------------------------------------------------------------------|----------------------------------------------------------------------------------|------------------------------------|-------------------------------------------|----------|---------------|
|                                 | Optag.dk<br>CPR-nr. | Sign       | Easy-A<br>CPR-nr | KOT<br>CPR-nr    | Til<br>venteliste | Ønsket opt.<br>dato | Findes p<br>ventelist | A582 Person                                                                                                    |                                                                                  |                                    | Optag-                                    |          |               |
|                                 | 1                   | N N        | 1                | T                | M                 | 01.09.2013          | N<br>N                | Navn og adresse<br>CPR-rr.<br>Fornavn<br>Efternavn<br>Folkeregisternavn<br>Gade                                    | Hemmelig advesse<br>Gratsiela Nedelcheva<br>Nedelcheva<br>84 Kryaz Boris I Blvd. | 1. CPR-opdateri                    | ng Pers ID 17889<br>Reklamebeskyttet      | I Kompe  | Rencevurderet |
| • Når ansøgere<br>er der automa | en er<br>tisk o     | ove<br>pre | erfør<br>ettet   | t til v<br>en po | renteli<br>erson  | sten,<br>med        |                       | Postre/By<br>Privat e-mail%<br>Privat Telefon<br>c/o                                                               | 9000 Aal<br>gratzielanedelchevanu<br>Andet Værg                                  | borg<br>sk@gmai.com<br>ge1 Værge 2 | Privat mobil tit. 0035385<br>Arbejdsgiver | 96197521 |               |
| EASY-cpr.nr.,<br>fra ansøgning  | og pe<br>en.        | erso       | onda             | ta er            | udfyld            | dt ud               |                       | Hjenikonmune<br>Folkeskole<br>Nationalitet<br>Modersmål<br>Land<br>KOT Cpr.er.<br>Heibredsattest<br>AM-Tilkrytning | Bulgarer<br>Bulgaren<br>Innassourm2                                              |                                    |                                           |          |               |

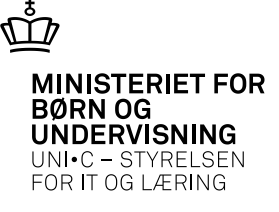

# **Udskrifter og flettefil**

- B680 "Modtagne KOT-ansøgere" (lang skærmkopi af B669)
- B672 "KOT-ansøgere, kartotek" (detailoplysninger)
- B683 "KOT-ansøgere med eksamensresultater
- B594 "Flettefil til personer på venteliste"

![](_page_13_Picture_0.jpeg)

# Udfordringer

- Ansøgningsfil og bilag hentes flere gange
  - Løses i patch frigivet 19/3-13
- Der kan være problemer med at forskellige brugere har A594 og B669 åbent samtidigt
  - Løses i patch frigivet 19/3-13
- Ansøgninger får status "Nye bilag" på B669 uden at der er nogen nye bilag
  - Løses i patch frigivet 19/3-13

![](_page_14_Picture_0.jpeg)

### Fif

• Træk i kanten på B669, så det viser de sidste kolonner

![](_page_14_Figure_3.jpeg)

![](_page_15_Picture_0.jpeg)

# Hjælp og vejledninger

- Der findes hjælp på <u>www.admsys.uni-c.dk</u> og <u>www.kot.dk</u>
- EASY-konsulenter
  - Lena Dalsgaard, Erhvervsakademi Dania
  - Mail <u>Lda@eadania.dk</u>
  - Tlf. 87 11 43 35